1.確認する施設を選ぶ

## ①検索ボタンをクリック

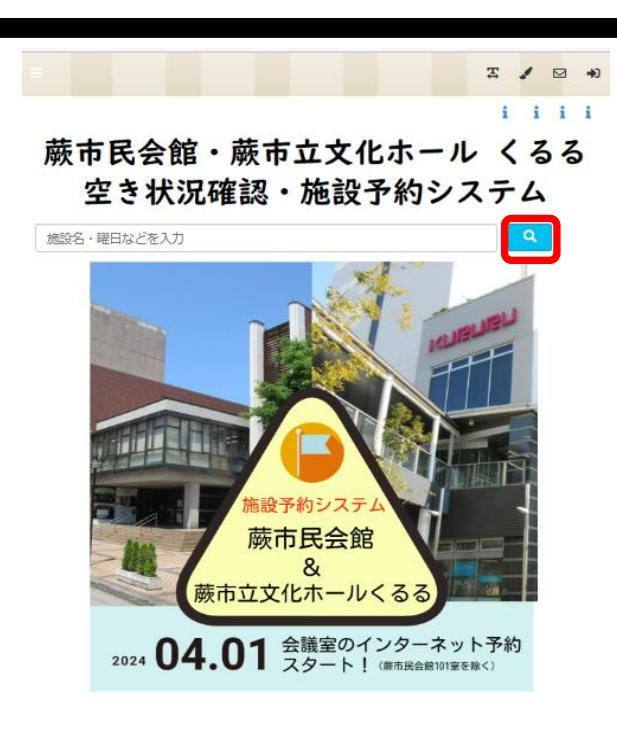

## ②空き状況を確認する場所を選択

| 場所を選択してください |            |  |
|-------------|------------|--|
|             | 市立文化ホールくるる |  |
|             | 市民会館       |  |
| <u></u>     |            |  |

施設名・曜日などを入力

③空き状況を確認する施設を選択

|             | X 🖌 🖂 ୶ |
|-------------|---------|
|             | i i i i |
| 施設名・曜日などを入力 | ٩       |
| 場所:市民会館     | 再選択     |
| 施設を選択してください |         |
| 101室        |         |
| 102室        |         |
| 301室        |         |
| 3 0 2室      |         |
| 3 0 3室      |         |
| 3 0 4室      |         |
| 401室        |         |
| 4 0 2室      |         |
| 4 0 3室      |         |
| 4 0 5室      |         |
| 多目的木一儿      |         |
| ホール         |         |
|             |         |

Σ / ⊠ +) i i i i

Q

## 空き状況照会1

## ④空き状況を確認する

|                            |            |            |              |            |            | Ŧ        | / 🛛     | <b>+</b> 0 |                        |
|----------------------------|------------|------------|--------------|------------|------------|----------|---------|------------|------------------------|
|                            |            |            |              |            |            | i        | i i     | i          |                        |
| 是後                         | 施設名・曜      | 日などを入力     |              |            |            |          | ۹       |            |                        |
| <sup>取役</sup><br>トップページへ戻る | 場所:市       | 民会館        |              |            |            |          | 再選択     |            |                        |
|                            | 施設:1       | 01室        |              |            |            |          | 再選択     |            |                        |
|                            | 前の         | 固へ         | <b>(3</b> 20 | 023/06     |            | 次の近      | 固へ      | ]          |                        |
|                            | 06/21<br>水 | 06/22<br>木 | 06/23<br>金   | 06/24<br>土 | 06/25<br>日 | ou.<br>月 | 06/2    | 7          |                        |
|                            | 午前         | 午前<br>〇    | 午前<br>×      | 午前<br>〇    | 午前<br>×    | 午前<br>〇  | 午前      |            | 白りはカレンターを<br>クリックで選べます |
|                            | 午後         | 午後<br>〇    | 午後<br>〇      | 午後<br>〇    | 午後<br>×    | 午後<br>〇  | 午後<br>〇 |            |                        |
|                            | 夜間<br>○    | 夜間<br>○    | 夜間<br>○      | 夜間<br>○    | 夜間<br>×    | 夜間<br>○  | 夜間      |            |                        |

マークの意味

| 0 | 空きあり。お問合せください。 |
|---|----------------|
| × | 予約できません。       |
| _ | 予約期間外。照会できません。 |

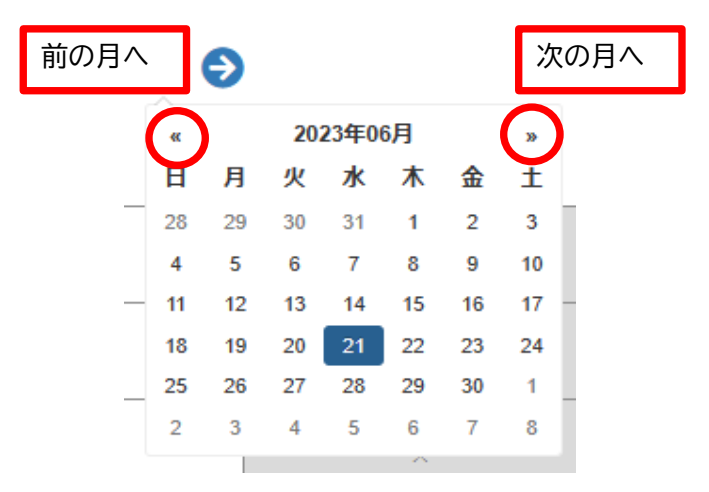

★検索バーに確認したい日付、ご利用いただく際の内容・目的や施設名を入力し、直接検索することも可能です。

| 「施設名・曜日などを入力」と表示されているウインドウ<br>をクリック                                                                                                    | ・・・・・・・・・・・・・・・・・・・・・・・・・・・・・・・・・・・・                                                                                                    |
|----------------------------------------------------------------------------------------------------|----------------------------------------------------------------------------------------------------|
| 「1日」を選択すると指定した利用日に<br>対し、複数施設の空き状況を確認す<br>ることもできます                                                                                                    | 施設名・曜日などを入力 表示期間を選択する リセッ ★ 1週間 1日・1週間・1か月から選択 目的/場所を選択する 希望の目的/場所を選択(複数可) 目的を選択・ 場所を選択・                                                                         |
| <ul> <li>※表示期間を選択:1日・1週間・1か月から選ぶ</li> <li>※目的を選択:あてはまるものを選択(複数可)</li> <li>※場所を選択:希望の場所を選択(複数可)</li> <li>※日付:カレンダーから日付を選択<br/>開始時間/終了時間:決まっていれば選択<br/>曜日:希望の曜日があれば選択</li> <li>※は必須です</li> </ul> | 日付/時間/曜日を選択する     検索条件選択後、検索をクリック       表示日     画       開始時間     終了時間       月火水木金土日祝     2024       2024     04.01       会議室のインターネット予約       スタート!(#市民会館101室を除く) |